# Slanje obračunskih listi djelatnicima putem e-pošte

Zadnje ažurirano03/10/2023 4:00 pm CEST

Obračunske liste djelatnicima možemo poslati putem e-pošte. Budući da je riječ o osjetljivim podacima, dokument se pošalje u zaštićenom pdf dokumentu koji primatelj može otvoriti upisivanjem lozinke. Kao lozinku možemo definirati datum rođenja, OIB ili neku drugu lozinku koju ručno unesemo.

Mail adresu djelatnika definiramo u šifrarniku djelatnika ili kod slanja obračunskih listi na obračunu OOP.

## Slanje obračunskih listi putem e-pošte

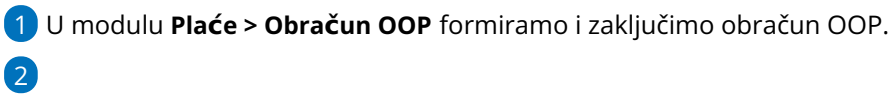

Na zaključenom obračunu kliknemo na Pošaljite putem e-pošte.

#### Ugovor o djelu-rezultati obračuna

Zatvori

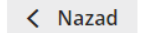

Otkazivanje potvrde

Pošaljite putem e-pošte

Program prikaže **popis djelatnika** koji su uključeni na obračun.

• Također se prikažu i polja za e-poštu i lozinku koja možemo urediti ako želimo.

#### 4

Uključivanjem kvačice na početku retka označimo djelatnike kojima želimo obračunske liste poslati putem e-pošte.

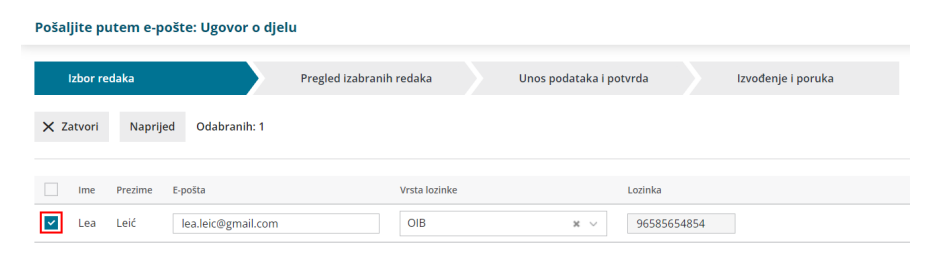

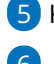

5 Klikom na **Naprijed** prikaže se popis odabranih djelatnika.

### 6

Na četvrtom koraku unosimo sadržaj maila i možemo definirati datum

#### slanja obračunskih listi.

 Program predlaže sistemski datum (današnji) i ako ostane odabran taj datum, obračunske će liste biti poslane izvođenjem koraka masovnih obrada, odnosno odmah. U suprotnom će se poslati na

#### drugi, upisani datum.

| Izbor redaka         | ✓ Pregled izabranih redaka                      | Unos podataka i potvrda                  | Izvođenje i poruka |
|----------------------|-------------------------------------------------|------------------------------------------|--------------------|
| Zatvori Nazad        | zvrši                                           |                                          |                    |
|                      | Harris Male                                     |                                          |                    |
| Predmet: *           | ugovor o djelu                                  |                                          |                    |
| Datum za slanje: 🕦 * | 03.10.2023 🖶                                    |                                          |                    |
| Sadržaj: 🕦 *         | Poštovani, u privitku e-maila šaljemo Vam dokum | ent OOP - Obračunski list. Lijep pozdrav |                    |
|                      |                                                 |                                          |                    |
|                      |                                                 |                                          |                    |
|                      |                                                 |                                          |                    |
|                      |                                                 |                                          |                    |
|                      |                                                 |                                          |                    |
|                      |                                                 |                                          |                    |
|                      |                                                 |                                          |                    |

#### 7

Klikom na **Izvrši** obračunske se liste pošalju na mail adrese djelatnika ako je **datum slanja isti kao sistemski** ili se **pripreme za slanje** u izlaznim dokumentima pretinca za dokumente.

- Ako se obračunske liste šalju odmah, na zadnjem koraku prikaže se izvještaj o slanju.
- Ako se definira da se obračunske liste šalju na određeni datum, datoteke se pripreme za slanje u pretincu za dokumente.

| Ulazni dokument | i Izlazni dokumenti        |                        |              |        |    |
|-----------------|----------------------------|------------------------|--------------|--------|----|
| Zatvori 🔿 🤇     | D <b>svježi</b> ₫ Pošalji  | 🗸 Označi kao obrađeno  |              |        |    |
| /rsta:          | ~                          | prikaži obrađene 👫 🗸   |              |        |    |
| Vrsta           | Broj dokumenta Datoteka    | Stranka / Djelatnik    | Dodano       | Ť      | Ор |
| Obračun OOP     | Ugovor o djelu 🔋 obračunsk | i list za.pdf Lea Leić | 03.10.2023 1 | 5:47 🖂 | +  |

 Moguće ih je pregledati klikom na Pretinac za dokumente > Izlazni dokumenti ili klikom na obračun iz kojeg je slanje definirano pa klikom na Obračunske liste nisu još poslane.

## Obračunske liste nisu još poslane

Dok obračunske liste nisu poslane, na obračunu OOP prikaže se obavijest.

| Ugovor o djel                            | lu-rezultati                      | obračuna               |                         |                                    |
|------------------------------------------|-----------------------------------|------------------------|-------------------------|------------------------------------|
| < Nazad                                  | Zatvori                           | Otkazivanje potvrde    | Pošaljite putem e-pošte |                                    |
| Nastali zapisi:                          |                                   |                        |                         |                                    |
| • Temeljnica                             |                                   |                        |                         |                                    |
| Dokumenti                                |                                   |                        |                         | Obračunske liste nisu još poslane. |
| Ugovor o djelu - o<br>Ugovor o djelu - S | obračunski list<br>Svi obračunski | za Lea Leić<br>listovi |                         | Prekid slanja obračunskih listi.   |
| JOPPD obrazac                            |                                   |                        |                         |                                    |
| Nalozi za isplat                         | u                                 |                        |                         |                                    |
| Nalozi za isplat                         | tu                                |                        |                         |                                    |
|                                          |                                   |                        | · · • •                 |                                    |

Klikom na to polje program nas preusmjeri u **izlazne dokumente pretinca** gdje je dokumente moguće **obrađivati** i pratiti **status** pojedinog dokumenta.

Dok liste još nisu poslane, klikom na status možemo **provjeriti postavke slanja** dokumenta koje smo definirali prilikom slanja i **urediti** naslov i sadržaj e-pošte ako želimo.

| Ulazni dokument | i Izlazni dokumenti                                    |                                             | 1             | P                                           | Podaci dokumenta Ugovor o djelu                                                                                                    | 🗄 Pošalji | × |
|-----------------|--------------------------------------------------------|---------------------------------------------|---------------|---------------------------------------------|----------------------------------------------------------------------------------------------------|-----------|---|
| X Zatvori S O   | svježi 🛆 Pošalji                                       | <ul> <li>Označi kao obrađeno</li> </ul>     |               | Dje                                         | latnik                                                                                                    |           |   |
| Vrsta:          | Siroj dokumenta Datoteka<br>Ugovor.o.djelu () obračuns | ☐ prikabi obrađene III ~                    | Status        | E-pulea.<br>Dat<br>08.1<br>Nas<br>U,<br>Sad | uuna.<br>Eaki<br>eksägemal.com<br>um slanja<br>10.2023<br>slov:<br>gevor o dejelu<br>Izlaj:<br>storvani, u privitku e malla šaljemo Vam dokument OOP - Obračunski list. Lijep pochrav |           | ] |
|                 | Seyfor                                                 | 「   Opći uvjeti   Copyright © 2007 - 2023 : | Seyfor d.o.o. |                                             | ECA<br>Booky Booky It.                                                                                                    |           |   |
| Vriiem          | e slania ni                                            | ie moguće pr                                | rilago        | ndit                                        | ti, sistemski je definirano slanje na                                                                                                    |           |   |

Vrijeme slanja nije moguće prilagoditi, sistemski je definirano slanje na upisani datum u 10:00.

Ako želimo, dokumente u pretincu možemo **ručno poslati** i prije definiranog datuma i vremena slanja tako da uključimo kvačicu na početku reda i kliknemo **Pošalji**.

| Ulazni dokumenti Izlazni dokumenti                         |                           |                    |      |  | 6 0    |
|------------------------------------------------------------|---------------------------|--------------------|------|--|--------|
| × Zatvori ⊃ Osvježi <u>⊕</u> Pošalji (1) ✓ Označ           | i kao obrađeno <b>(1)</b> |                    |      |  |        |
| Vrsta:  v prikaži obrađene ili v                           |                           |                    |      |  |        |
| Vrsta Broj dokumenta Datoteka                              | Stranka / Djelatnik       | Dodano †           | Opis |  | Status |
| Obračun OOP <u>Ugovor o djelu</u> 🔋 obračunski list za.pdf | Lea Leić                  | 03.10.2023 15:47 🖂 | +    |  |        |

U tom se slučaju obračunske liste <u>neće poslati na definirani datum</u> jer smo ih poslali ručno i na obračunu plaće prikazat će informacija o broju poslanih obračunskih listi (one koje smo ručno poslali) i neposlanih (koje će biti poslane na upisani datum).

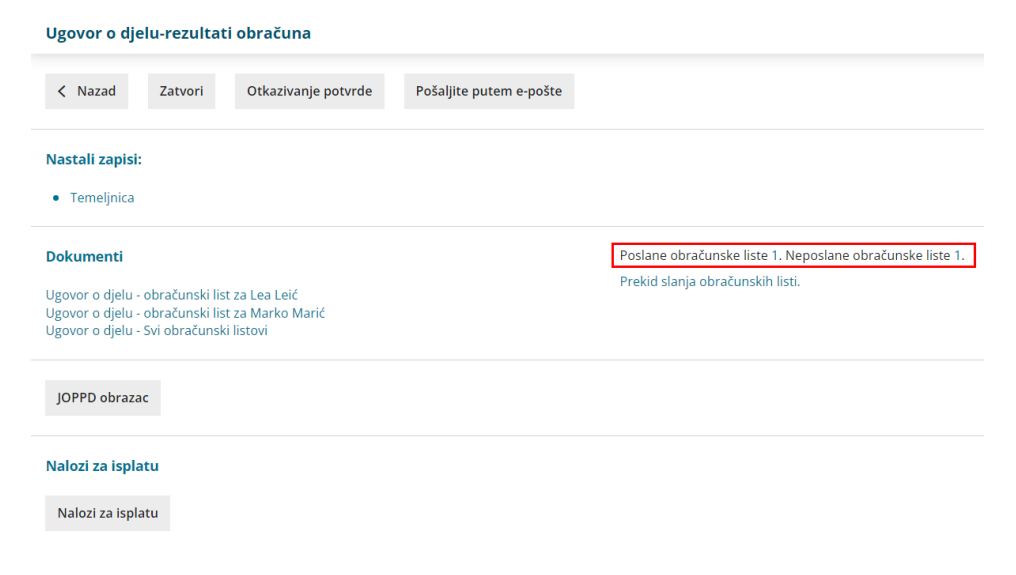

Isto tako, ako **ne želimo** da se isplatne liste pošalju na definirani datum, možemo **otkazati slanje isplatnih listi.** 

## Otkazivanje slanja obračunskih listi

Na obračunu plaća za koji smo definirali datum slanja klikom na **Otkaži slanje isplatnih listi** poništit će se formirana akcija slanja isplatnih listi i one će se **obrisati iz pretinca za dokumente**.

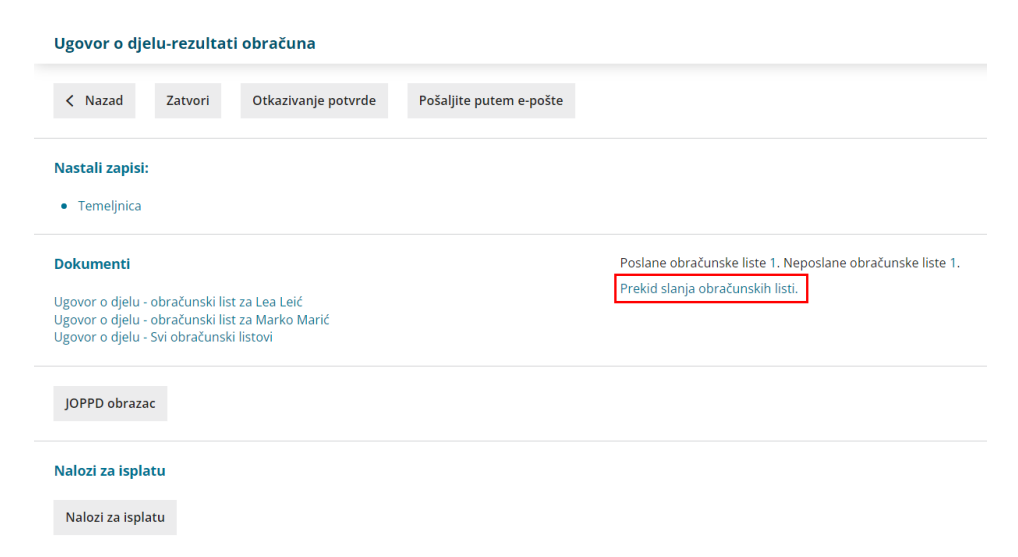

Klikom na **Pošalji obračunske liste e-poštom** moguće je ponovno definirati datum slanja.

Druga opcija je da zapise u pretincu za dokumente **označimo kao obrađene** i time se obračunske liste neće poslati na datum definiran za slanje.

| Ulazni dokume | nti Izlazni dokumenti                    |                      |                      | ô Ø    |
|---------------|------------------------------------------|----------------------|----------------------|--------|
| C irovis X    | Osvježi 👌 Pošalji (1) 🗸 Ozr              | ači kao obrađeno (1) |                      |        |
| Vrsta:        | <ul> <li>✓ □ prikaž</li> </ul>           | obrađene 👫 🗸         |                      |        |
| Vrsta         | Broj dokumenta Datoteka                  | Stranka / Djelatnik  | Dodano † Opis        | Status |
| Obračun OOP   | Ugovor o djelu 🛛 🔋 obračunski list za.pd | Marko Marić          | 03.10.2023 15:51 🖂 + |        |

Ako se predomislimo, obrađeni dokument možemo naknadno označiti i

**poslati.** U tom je slučaju u pretincu za dokumente potrebno kliknuti **prikaži obrađene** kako bi nam se zapis prikazao u pretincu i kako bismo ga mogli obraditi, tj poslati obračunske liste.

| Ulazni dokur | nenti Izlazni dokumenti |                          |                     |                  |      |                                         | 7  |
|--------------|-------------------------|--------------------------|---------------------|------------------|------|-----------------------------------------|----|
| × Zatvori    | O Osvježi               | 🗸 Označi kao obrađen     | no (1)              |                  |      |                                         |    |
| Vrsta:       | × .                     | prikaži obrađene         | 111 ×               |                  |      |                                         |    |
| Vrsta        | Broj dokumenta          | Datoteka                 | Stranka / Djelatnik | Dodano †         | Opis | Statu                                   | us |
| Obračun O    | VP Ugovor o djelu       | 🔋 obračunski list za.pdf | Lea Leić            | 03.10.2023 15:51 |      | <ul> <li>Image: Construction</li> </ul> |    |
| Obračun O    | P Ugovor o djelu        | 🌒 obračunski list za.pdf | Marko Marić         | 03.10.2023 15:51 | +    |                                         |    |